# CIMS 系统组成及配置说明

## 目录

| <i>-</i> , | 软件组成                          | 2  |
|------------|-------------------------------|----|
| <u> </u>   | 系统结构图                         | 2  |
| Ξ,         | 软件之间的端口配置                     | 3  |
|            | 3.1、IPRS7 与 CIMS100 的连接配置     | 3  |
|            | 3.2、CIMS100 与 CIMS200 的连接配置   | 5  |
|            | 3.3、CIMS100 与 IPRSProxy 的连接配置 | 6  |
|            | 3.4、IPRSProxy 与 IPRS7 的连接配置   | 7  |
| 四、         | 软件其它配置                        | 8  |
|            | 4.1、CIMS100 配置                | 8  |
|            | 4.2、CIMS200 配置                | 12 |

### CIMS 系统组成及配置说明

### 一、软件组成

- CIMS100:报警处理软件。管理前端报警终端、接收报警事件、报警管理、 视频联动发起、事件报告等。软件版本分:英文、中文、葡语。
- CIMS200:视频管理软件。视频设备定义、关联摄像头与报警主机、报警视频联动、录像查询调取等。软件版本分:英文、中文、葡语。
- IPRSProxy:向前与 IPRS7 连接,向后与 CIMS100 连接,接收 CIMS100 的 对前端主机的控制指令,管理控制流程,想 IPRS7 发出指令控制前端主机, 实现控制代理行为。软件版本分:英文、中文。
- 4. IPRS7: 前端报警主机网络中心管理软件。

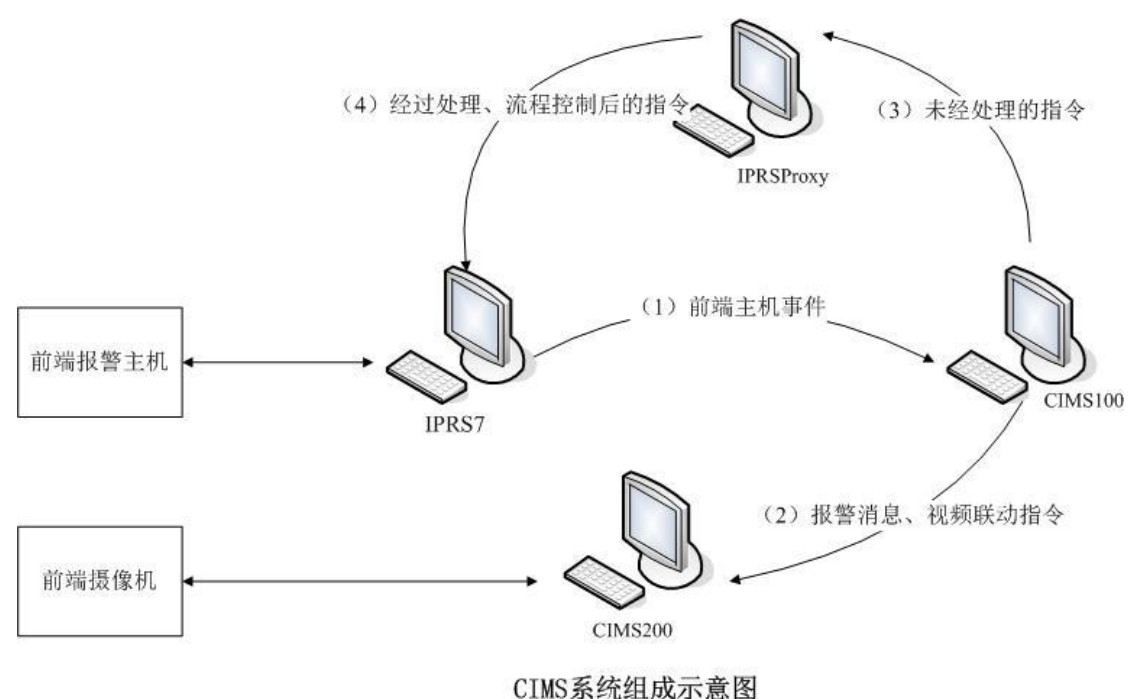

### 二、系统结构图

- ▶ 示意图中的计算机代表软件运行,软件不限一台计算机运行多种软件。
- 箭头方向表述主要数据流向,不代表 TCP 中的客户端到服务器端的连接方向。

## 三、软件之间的端口配置

CIMS 系统中各软件间通信都是通过 TCP 服务器+TCP 客户端方式通讯,要 使系统正常运行必须先配置好相应的 IP 和端口。结合组成示意图对端口在软件 中的配置作默认配置说明。端口配置均在对应软件的系统设置窗口中完成。

#### 3.1、IPRS7 与 CIMS100 的连接配置

- 1) 连接方向: 客户端 (IPRS7)----->服务器端(CIMS100)
- 2) IPRS7 配置:

| 7 设置                                                                                                    |                                                                                                    |                                                                                                    |
|----------------------------------------------------------------------------------------------------|----------------------------------------------------------------------------------------------------|----------------------------------------------------------------------------------------------------|
| 🖡 输入设置                                                                                                    | 密码                                                                                                    |                                                                                                    |
| ▲ 输出设置                                                                                                    | 接收机密码                                                                                                    | 123456                                                                                                |
| □ 東供                                                                                                    | IP设备 (WAN)                                                                                                    |                                                                                                    |
| <ul> <li>● ● 件</li> <li>◆ 安全权限等级</li> <li>④ 更多设置</li> <li>◆ 操作员设置</li> <li>● 电子邮件帐户</li> <li>▲ Video Settings</li> <li>1 账号</li> </ul> | <ul> <li>✓ IP报告<br/>IP端□</li> <li>IP Server Address</li> <li>GSM/GPRS调制解调器</li> <li>□ SMS报告<br/>事件重传延时</li> <li>SMS调制解调器COM端□</li> <li>波特率</li> <li>SIM-卡PIN码</li> <li>巡检</li> </ul> | 16001         192.168.2.102         20         sec         ✓         57600 bps         ✓         30 秒 |
|                                                                                                    | 信与38년<br>调制解调器设置<br>接警软件<br>☑ 远程连接<br>○ <b>串口</b><br>输入的COM端口<br>波特率                                                                                                    | 高级设置<br>▼<br>57600 bps                                                                                |
|                                                                                                    | ● <b>IP</b><br>IP端□                                                                                                    | 16002                                                                                                 |

- 勾选上【选择连接】复选框,选择单选【IP】
- IPRS7 作为 TCP 服务器端,【IP 端口】为监听端口,在 CIMS 系统中默认配 置为 16002

- 【IP Server Address】为本机网卡 IP 地址,当为多网卡时可以选择
- 3) CIMS100 配置:

|                              | いた たち                                         | TRANSIL                            |                                    |                         |
|------------------------------|-----------------------------------------------|------------------------------------|------------------------------------|-------------------------|
| ✓ 1                          | IPR1000-1                                     | 127.0.0.1                          | 16003                              | 30                      |
| XZ                           | 1FK1000-2                                     | 127.0.0.1                          | 1000                               | 30                      |
| Хз                           | IPR1000-3                                     | 127.0.0.1                          | 1000                               | 30                      |
| ×4                           | IPR1000-4                                     | 127.0.0.1                          | 1000                               | 30                      |
| 印接收                          | ·机                                            |                                    |                                    |                         |
| 8口接收<br>编号                   | (机)<br>1 设备名称                                 | 串口号                                | 波特率                                | 心跳间隔                    |
| 8口接收<br>编号<br>▶1             | 机<br>设备名称<br>IPR512-1                         | 自由日号<br>COM1                       | <u>波特率</u><br>9600                 | <u>心跳间隔</u><br>30       |
| 8口接收<br>编号<br>▶1<br>▶2       | 机<br>设备名称<br>IPR512-1<br>IPR512-2             | 串口号<br>COM1<br>COM2                | <u>波特率</u><br>9600<br>9600         | <u>心跳间隔</u><br>30<br>30 |
| 島口接收<br>编号<br>★1<br>★2<br>★3 | 机<br>设备名称<br>IPR512-1<br>IPR512-2<br>IPR512-3 | 上<br>(串口号)<br>COM1<br>COM2<br>COM3 | <u>波特率</u><br>9600<br>9600<br>9600 | <u>心跳间隔</u><br>30<br>30 |
| 口接收<br>扁号<br>×1<br>×2        | 秋<br>  设备名称<br>  IPR512-1<br>  IPR512-2       | <br>日本<br>COM1<br>COM2             | 波特率<br>9600<br>9600                | <u>心跳间隔</u><br>30<br>30 |

双击打开单项配置

|       | ☑ 是否使用    |          |
|-------|-----------|----------|
| 设备名称: | IPR1000-1 |          |
| IP地址: | 127.0.0.1 |          |
| IP端口: | 16003     | -        |
| 心跳间隔: | 30        | <u>.</u> |
| 心跳间隔: | 30        | ÷        |

- CIMS100 作为 TCP 客户端
- 【IP 地址】为运行 IPRS7 软件的计算机 IP
- 【IP 端口】与 IPRS7 的监听端口一致,默认为 16003

#### 3.2、CIMS100 与 CIMS200 的连接配置

- 1) 连接方向: 客户端 (CIMS100)----->服务器端(CIMS200)
- 2) CIMS200 配置:

| CLO-BORK | 显示及网络   其它                     |              |
|----------|--------------------------------|--------------|
|          | 如将应动来。                         |              |
|          | 1次の小人になるので、                    |              |
|          | 101 <u>一</u> 明 9而口 .<br>录使日录 · | D:\VideoPeth |
|          | <b>水豚口</b> 水·                  |              |
|          |                                |              |
|          |                                |              |
|          | 这里的                            | 参数重启软件生效!    |

说明:

- CIMS200 作为 TCP 服务器端,【TCP 监听端口】在 CIMS 系统中默认配置为 16005
- 3) CIMS100 配置:

|         | IP地址: 12<br>IP端口: 16 | 7.0.0.1<br>3004 |  |
|---------|----------------------|-----------------|--|
| CIMS200 |                      |                 |  |
|         | 路径: D:               | \VideoPath      |  |
|         | IP地址: 12             | 7.0.0.1         |  |
|         | IP端口: 16             | 8005            |  |
|         |                      |                 |  |
|         |                      |                 |  |

- CIMS100 作为 TCP 客户端
- 【IP 地址】为运行 CIMS200 软件的计算机 IP
- 【IP 端口】与 CIMS200 的监听端口一致, 默认为 16005

#### 3.3、CIMS100 与 IPRSProxy 的连接配置

- 1) 连接方向: 客户端 (CIMS100)----->服务器端(IPRSProxy)
- 2) IPRSProxy 配置:

| 0001 | <u>^</u> | 监听端口:   | 16004 |          |
|------|----------|---------|-------|----------|
| 0002 |          | 语言:     | 中文    | •        |
|      |          | 单条控制超时: | 90    | -        |
|      |          | 单次控制超时: | 30    | -        |
|      |          | 重复连接次数: | 2     | -        |
|      |          | 协议:     | XML   | <b>•</b> |
|      |          | 心跳:     | 禁用    | •        |

说明:

- IPRSProxy 作为 TCP 服务器端,【监听端口】在 CIMS 系统中默认配置为 16004
- 3) CIMS100 配置:

| ▼ CIMS200<br>路径: D:\VideoPath □<br>IP地址: 127.0.0.1 |
|----------------------------------------------------|
| 」<br>IP端口: 16005                                   |

- CIMS100 作为 TCP 客户端
- 【IP 地址】为运行 IPRSProxy 软件的计算机 IP
- 【IP 端口】与 IPRSProxy 的监听端口一致,默认为 16004

#### 3.4、IPRSProxy 与 IPRS7 的连接配置

- 1) 连接方向: 客户端 (IPRSProxy)----->服务器端(IPRS7)
- 2) IPRS7 配置:

| 👗 输入设置               | 接警软件                                               |                |         |        |
|----------------------|----------------------------------------------------|----------------|---------|--------|
| / 輸出设置<br>副 事件       | 〇 <b>申口</b><br>輸出的COM端口<br>波特率                     | 57600 k        | pps     | *<br>* |
| 🏝 安全权限等级<br>🚱 更多设置   | <ul> <li>IP</li> <li>IP地址</li> <li>IP端口</li> </ul> | 127.0<br>16002 | .0.1    |        |
| 🏖 操作员设置              | 输出协议                                               |                |         |        |
| 🛃 电子邮件帐户             | 輸出格式                                               | SurGard        | dMLR2DG | •      |
| \land Video Settings | 接收机号#<br>组 (行) #                                   | 99<br>14       | _       |        |
| 1 账号                 | 标头                                                 | 00             | -       |        |
|                      | 结尾                                                 | 14             |         |        |
|                      | ☑ ACK/NACK 等待应                                     | 营答-ACK         | 04 秒    |        |
|                      | ▶ 信息测试 每                                           |                | 30 秒    |        |
|                      | Force Partition Pa                                 | rtition #      | 0       |        |

说明**:** 

- IPRSProxy 作为 TCP 服务器端, 【IP 端口】在 CIMS 系统中默认配置为 16002
- 【IP 地址】为本机 IP 地址或者 127.0.0.1, 切勿勾选【UDP】复选框
- 输出协议按上图设置
- 3) IPRSProxy 配置:

|      | 0 <u>;</u> | • IP                |                      | ○ 串口            |
|------|------------|---------------------|----------------------|-----------------|
|      | IP地址:      | 127.0.0.1           | COM 🗆 :              | COM1            |
|      | IP端口:      | 16002               | 波特率:                 | 57600           |
| 自动重  | 自IPRS7:    |                     | _                    |                 |
| ŧ    | 机行文件:      | C:\Program Files\P: | aradox Security Syst | ems\IPRS-7\IPRS |
| 登录账号 |            |                     |                      |                 |
|      |            | 12                  |                      | 14              |

- IPRSProxy 作为 TCP 客户端
- 【IP 地址】为运行 IPRS7 软件的计算机 IP
- 【IP 端口】与 IPRS7 的监听端口一致,默认为 16002

# 四、软件其它配置

### 4.1、CIMS100 配置

1) 串口接收机设置: 配置用于串口通讯的接收机连接

| 漏号                                     | 设备名称                                          | IP地址                 | IP端口                               | 心跳间隔                        |
|----------------------------------------|-----------------------------------------------|----------------------|------------------------------------|-----------------------------|
| 1                                      | IPR1000-1                                     | 127.0.0.1            | 16003                              | 30                          |
| ×2                                     | IPR1000-2                                     | 127.0.0.1            | 1000                               | 30                          |
| ХЗ                                     | IPR1000-3                                     | 127.0.0.1            | 1000                               | 30                          |
| ×4                                     | IPR1000-4                                     | 127.0.0.1            | 1000                               | 30                          |
| 归接收                                    | 机                                             |                      |                                    |                             |
| 品口接收<br>高号                             | ·机<br>                                        |                      | 波特率                                |                             |
| 3口接收<br><del>高号</del><br>×1            | 机<br>  设备名称<br>IPR512-1                       | <u>集日号</u><br>COM1   | <del>波特率</del><br>9600             | - <mark>2.別)河高</mark><br>30 |
| 和接收<br>鳥号<br>×1                        | 机<br>设备名称<br>IPR512-1<br>IPR512-2             | COM1<br>COM2         | <u>波特率</u><br>9600<br>9600         | - <b>心跳词隔</b><br>30<br>30   |
| □接收<br><del>鳥号</del><br>×1<br>×2<br>×3 | 机<br>设备名称<br>IPR512-1<br>IPR512-2<br>IPR512-3 | COM1<br>COM2<br>COM3 | <u>波特率</u><br>9600<br>9600<br>9600 |                             |

双击打开单项配置

|    |       | □ 是否使用   |   |
|----|-------|----------|---|
| ì  | 设备名称: | IPR512-1 |   |
|    | 串口号:  | COM1     | • |
|    | 波特率:  | 9600     | • |
| તં | )跳间隔: | 30       | ÷ |

3) 联动视频录像路径:此路径须与 CIMS100 的录像路径一致

| ie mol∢£    | IP地址: | 127. 0. 0. 1  |
|-------------|-------|---------------|
|             | IP端口: | 16004         |
| 🔽 CIMS200 - | _     |               |
|             | 路径:   | D: \VideoPath |
|             | IP地址: | 127. 0. 0. 1  |
|             | IP端口: | 16005         |
|             |       |               |
|             |       |               |

3)数据库备份:设置数据库自动备份参数,可有两个目录备份,当时间到达时 自动备份数据库到指定路径,对超期的备份作自动删除,以实现滚动备份。

| 援收机 网络<br>┌✔ 白动备份 | ★ 第10 1 短信 |            |   |
|-------------------|------------|------------|---|
|                   | 备份路径:      | D:\DataBak |   |
|                   | 备份间隔(天):   | 1          |   |
|                   | 备份时间(时):   | 2          | ÷ |
| └── 自动备份          |            |            |   |
|                   | 备份路径:      | E:\DataBak |   |
|                   | 备份间隔(天):   | 1          |   |
|                   | 备份时间(时):   | 14         |   |
| ÷                 | 备份保留(天):   | 30         |   |
|                   |            |            |   |

4)短信设置:须配合【短信工具】+【SMR 短信设备】实现报警自动按照模板 发送 SMS 短信

| _ 短信     | 短信地址: 12<br>短信端口: 16 | 7.0.0.1   |             |   |
|----------|----------------------|-----------|-------------|---|
| 短信模板     |                      |           |             |   |
| 您于[0]在[1 | 1]:[12]发生[16]:[      | 18]。盛波尔安8 | 方(83022240) | * |
| 8        |                      |           |             | * |
|          |                      |           |             |   |
|          |                      |           |             |   |

5) 其它参数:【日志版最大显示数】【查询最大显示数】限制显示最大数以提高 打开窗口速度和查询速度;【最大天数】、【最大记录数】对两者都满足后的超期 日志作删除,以减少数据库容量;【PGM1】、【PGM2】为报警时自动触发 PGM 动作,格式必须是4位主机编号加半角冒号再加1为PGM 编号。

| 日志版最大显示数: | 10000     |
|-----------|-----------|
| 查询最大显示数:  | 10000     |
| 日志保留)     |           |
| 最大天数:     | 360 🛨     |
| 最大记录数:    | 500000 🛨  |
| PGM       |           |
| PGM1:     | 举例:0001:1 |
| PGM2:     |           |

6)软件语言设置:软件语言使用频次非常低,如果要修改须进入软件运行文件 夹,以写字板软件打开文件【CIMS100.exe.config】,value 为0表示英语、为1 表示中文、为2便是葡萄牙语。

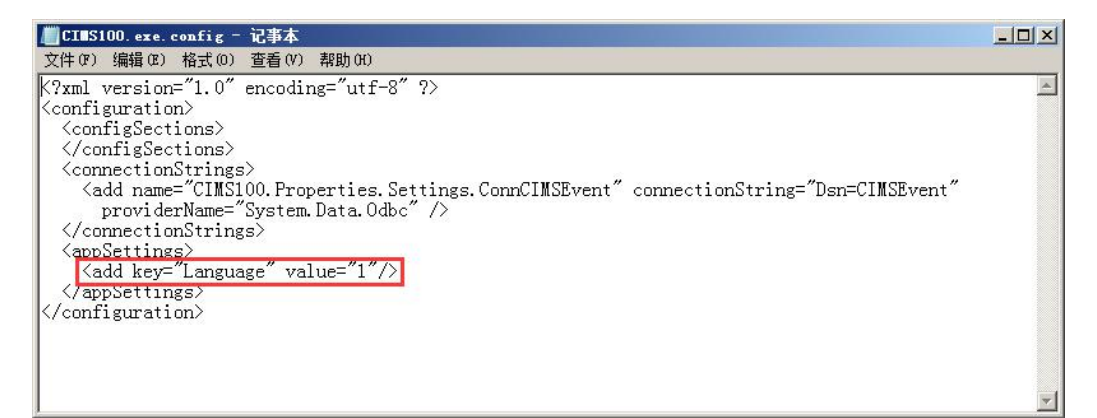

### 4.2、CIMS200 配置

1) 安装华为 SDK 控件:基于华为 SDK 版本【eSDK\_V2.1.00】运行,运行批处
 理文件【regsvrOCX.bat】注册控件

| BDK_V2. 1.00                                                    |                        |                |                |          |
|-----------------------------------------------------------------|------------------------|----------------|----------------|----------|
|                                                                 |                        | ÷ 🐼            | 搜索 eSDK_V2.1.0 |          |
| 文件(F)编辑(E) 查看(V) 工具(T) 帮助(H)<br>组织 ▼ 回 打开 打印 刻录 新建文件夹           |                        |                |                | 8== - 1  |
| ☆ 收藏夹                                                           | 名称 -                   | 修改日期           | 类型             | 大小       |
| 🍶 下载                                                            | los los dl             | 2016/9/12 9:30 | 应用程序扩展         | 70 KB    |
|                                                                 | National and and all   | 2016/9/12 9:37 | 应用程序扩展         | 85 KB    |
| 🥍 取近17月112五                                                     | No. 1 ibeav32. dl1     | 2016/9/12 9:38 | 应用程序扩展         | 1.164 KB |
| 📃 桌面                                                            | No. 11 libmp31ame. dll | 2016/9/12 9:37 | 应用程序扩展         | 278 KB   |
| <b>篇 库</b>                                                      | 1ibmpg123. dl1         | 2016/9/12 9:37 | 应用程序扩展         | 142 KB   |
| ei PPTV视频                                                       | S libsecurec. dll      | 2016/9/12 9:38 | 应用程序扩展         | 10 KB    |
| ■ 10200                                                         | 🚳 libssh2. dll         | 2016/9/12 9:38 | 应用程序扩展         | 126 KB   |
| ■ 文档                                                            | mp_log.conf            | 2016/9/28 9:21 | CONF 文件        | 1 KB     |
| □ 迅雷下载                                                          | 🚳 mp4DLL. dll          | 2016/9/12 9:37 | 应用程序扩展         | 180 KB   |
| <ul> <li>計算法</li> <li>3. 安原组</li> </ul>                         | 🚳 msvcp100. dll        | 2016/9/12 9:36 | 应用程序扩展         | 412 KB   |
| Administrator                                                   | 🚳 msver100. dll        | 2016/9/12 9:37 | 应用程序扩展         | 753 KB   |
| 🖳 计算机                                                           | 🔊 nss. dll             | 2016/9/12 9:37 | 应用程序扩展         | 90 KB    |
| SSDWin7 (C:)                                                    | 🗟 regsvr0CX. bat       | 2016/9/28 9:21 | Windows 批处理    | 1 KB     |
| BUData (U:)                                                     | N rtsp_client. dll     | 2016/9/28 9:58 | 应用程序扩展         | 130 KB   |
| HDData2 (F:)                                                    | 🚳 ssleay32. dll        | 2016/9/12 9:38 | 应用程序扩展         | 256 KB   |
| HDData3 (G:)                                                    | 🚳 svacdec. dll         | 2016/9/12 9:37 | 应用程序扩展         | 147 KB   |
| 🕑 DVD RW 驱动器 (H:) Audio CD                                      | 🖌 💿 zlib. dll          | 2016/9/12 9:38 | 应用程序扩展         | 139 KB 💌 |
| regsvrOCX.bat 修改日期: 2016/9/28 9:21 创<br>Windows 批处理文件 大小: 48 字节 | 健日期: 2016/11/8 12:02   |                |                |          |

2) IVS 设置: 配置华为视频服务器的连接参数

| 系统设置            |                 |
|-----------------|-----------------|
| IVS参数 ┃显示及网络┃其它 | 1               |
| <u>淡寻味</u> 早 ·  | +or+123         |
| 登录密码:           | *****           |
| IP地址:           | 192. 168. 2. 21 |
| IP端口:           | 9900 🕂          |
| 这里的参            | §数重启软件生效!       |
|                 | 确定[0] 取消[5]     |
|                 |                 |

 3)视频区域数、录像目录设置:【视频区域数】设置主窗口视频区分割;【录像 目录】为视频保存路径。

| 系统设置  |            |                   |   |
|-------|------------|-------------------|---|
| IVS参数 | 显示及网络   其它 | 1                 |   |
|       |            |                   |   |
|       | 视频区域数:     | 9                 |   |
|       | TCP监听端口:   | 16005             |   |
|       | 录像目录:      | D: \VideoPath     |   |
|       |            |                   |   |
|       |            |                   |   |
|       | 这里的        | 参数重启软件生效 <b>!</b> |   |
|       |            | 确定[0] 取消[S        | ] |
|       |            |                   | - |

4) 其它参数: 意义如参数名

| 显示最大日志行数:    | 100 | <u> </u> |
|--------------|-----|----------|
| 磁盘空间提示(GB):  | 10  | -        |
| 最大录像时间(秒):   | 300 | -        |
| 录像下载分割时间(分): | 10  | -        |
| 最大存储(天):     | 180 | <u> </u> |

6)软件语言设置:软件语言使用频次非常低,如果要修改须进入软件运行文件 夹,以写字板软件打开文件【CIMS200.exe.config】,value为0表示英语、为1 表示中文、为2便是葡萄牙语。

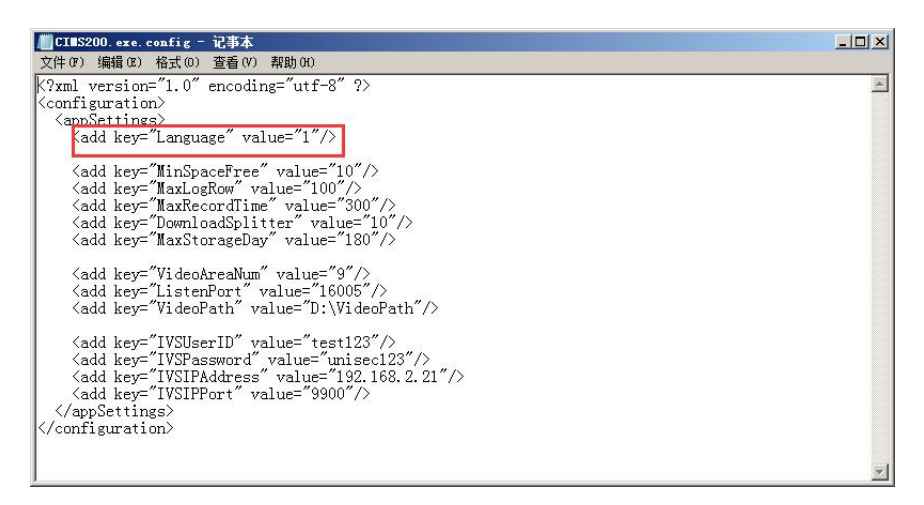